### WHAT IS AMS?

- Web based Online Tool Accessible from anywhere For Everyone who has taken one or more IMSA Exams
- RECORD KEEPING SYSTEM FOR IMSA RECORDS
  - CERTIFICATION EXAM HISTORY
  - CONTINUING EDUCATION LOG
  - Personal Profile
- Secured by Log-IN and Password

### HOW TO ACCESS YOUR PERSONAL ACCOUNT

#### • FOR FIRST TIME USERS

- NAVIGATE YOUR WEB BROWSER TO: <u>WWW.IMSASAFETY.ORG</u>
- FIND AND CLICK ON THE "IMSA LOGIN" LINK ON THE TOP ROW OF THE HOME PAGE:

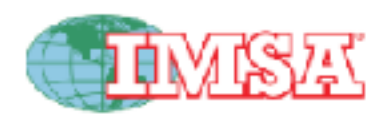

Aboul IMSA Certification

entification IMS/

IMSA Membership Events

ls Resources

IMSA Sections

Contact D

(321) 392-0500 I IMSA Login

Advancing the Puture of Public Safety

CALTDANIC / ATC / NICRAA

### WHAT DO I NEED SO THAT I CAN LOG IN?

- Your user name is your IMSA ID number. WHICH CAN BE FOUND BY CLICKING THIS LINK
  - NEED TO CREATE A NEW ACCOUNT? CLICK • HERE
  - ON THE SIGN-IN SCREEN, NEAR THE BOTTOM, CLICK ON:
    - "FORGOT PASSWORD" IF YOU KNOW YOUR USERNAME, BUT NOT YOUR PASSWORD

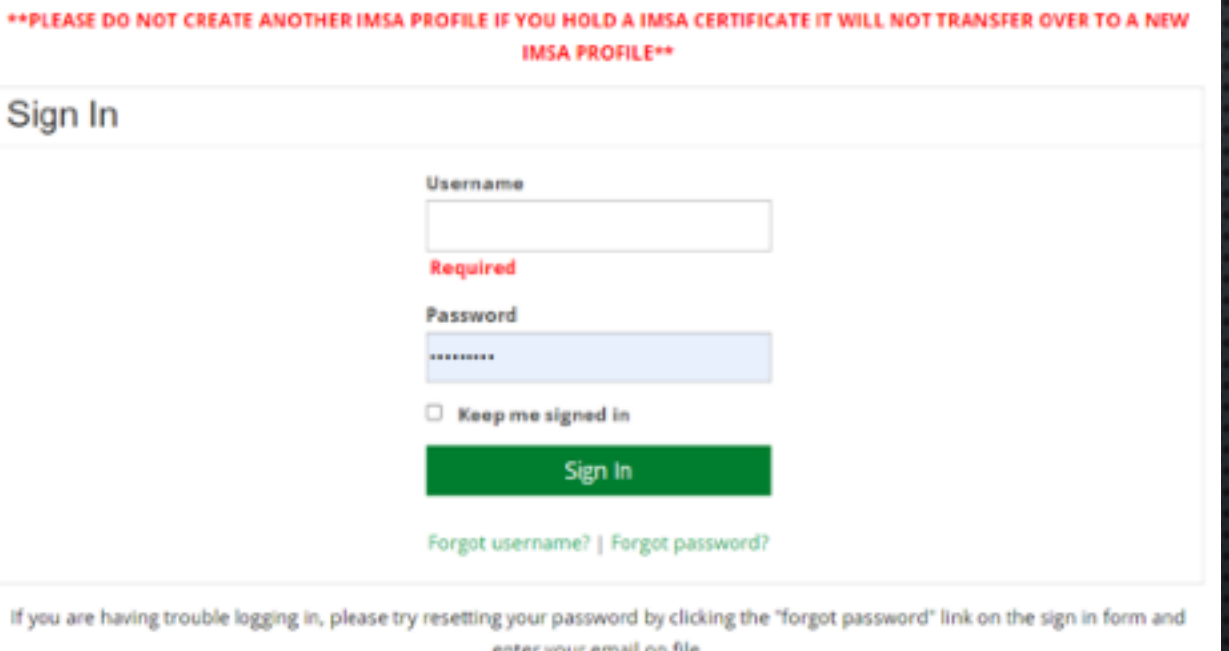

Log in if you have your credentials below, or Check here first to find your credentials. If you can not find yourself, create a new

enter your email on file.

### NEXT STEP

- When you click on one of requesting links, AMS will find the email address in your profile and send you an email with a 'reset' link so that you can receive your ID number and / or create a password.
- IF YOU DO NOT HAVE AN EMAIL ADDRESS ON FILE, OR YOU NO LONGER HAVE ACCESS TO THE EMAIL THAT YOU PROVIDED TO IMSA, YOU WILL HAVE TO EMAIL <u>DDONSON@IMSASAFETY.ORG</u> OR CALL (321) 392-0500 TO GET ASSISTANCE WITH UPDATING YOUR RECORDS.
- DO NOT CLICK ON CREATE A NEW ACCOUNT YOU WILL CONFUSE YOURSELF AND THE SYSTEM AS IT WILL THEN HAVE MORE THAN ONE PLACE TO STORE YOUR RECORDS.

### LOGGING IN

- ENTER YOUR USERNAME (IMSA ID#)
- ENTER YOUR PASSWORD
- CLICK ON THE BLUE "SIGN IN" BUTTON

| 👔 Sign In       | ×              | ÷                  |             |                |         |            | -           | C     | × |
|-----------------|----------------|--------------------|-------------|----------------|---------|------------|-------------|-------|---|
| € → C 습         | fi https://www | imsesefety.org/IMS | A/Contact N | fanagement     | 아☆      | P. 45      | ລ 🖪 🚺       | 1.60  | 1 |
| Your Partner in | PUBLIC SAFET   | е<br>1<br><u>Y</u> |             | <u>Sion In</u> | )篇 Cart | Contact Us | Find My IMS | ia id | * |
|                 | MEMBERSHIP     | CERTIFICATION      | EVENTS      | RESOURCES      | FREO    |            | INATION     |       |   |
|                 | IMSA SECTIONS  | STORE              |             |                |         |            |             |       |   |
| Sign In         |                |                    |             |                |         |            |             |       |   |
|                 |                | Username           |             |                |         |            |             |       |   |
|                 |                | 210.12             |             |                |         |            |             |       |   |
|                 |                | Password           |             |                | 1       |            |             |       |   |
|                 |                |                    |             |                |         |            |             |       |   |
|                 |                | Koon mr            | e signed in |                |         |            |             |       |   |
|                 |                |                    | angrice in  |                |         |            |             |       |   |

### LOGGED IN, NOW WHAT?

- You will see nothing special when you log in, except there is a new link on the top of the home screen
- At this point you have access to member only links on the IMSA site
- The link says "HI, \_\_\_\_\_" and your name should be after HI.
  - IF IT IS, GREAT! CLICK ON IT
  - IF IT ISN'T, CALL IMSA TO GET ASSISTANCE (321) 392-0500

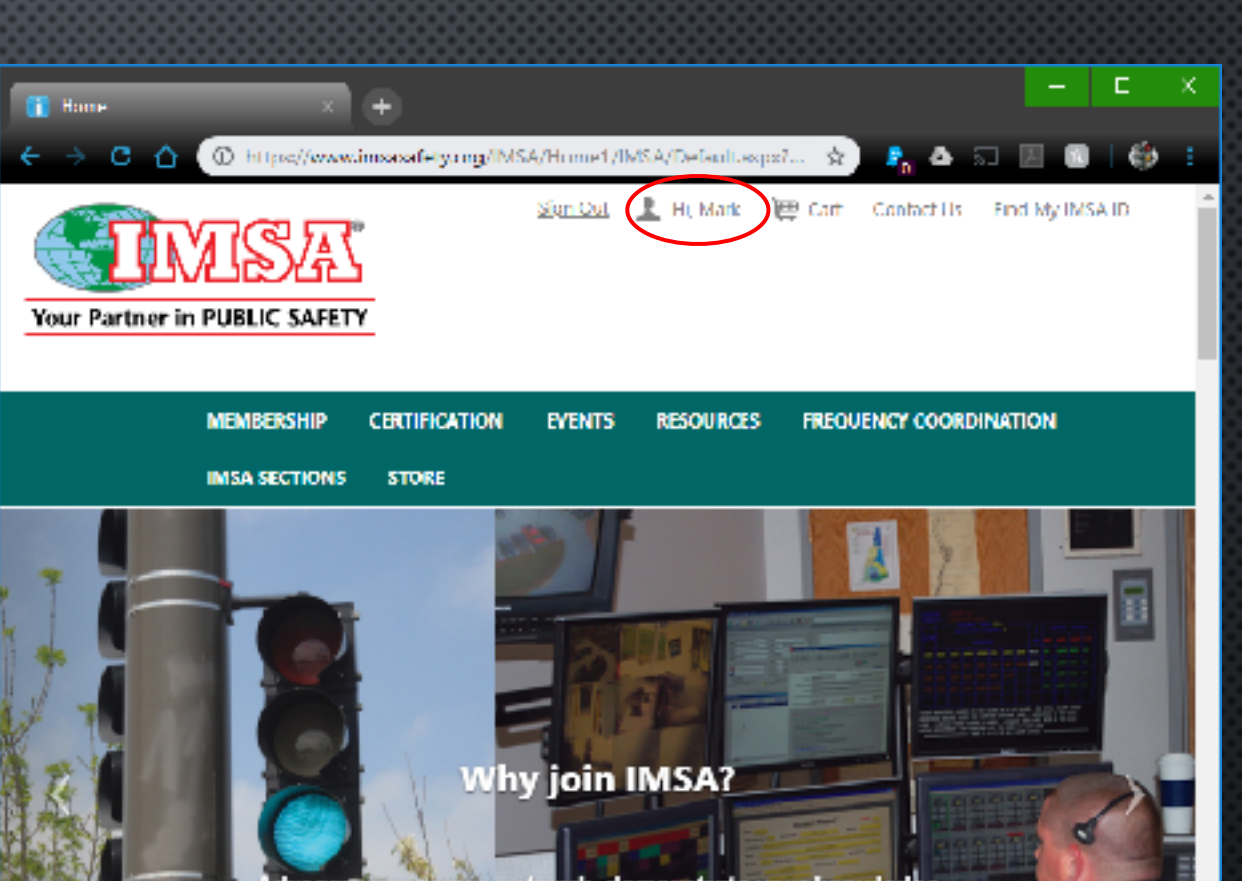

dvance your career, network, demonstrate your knowledge with internationally recognized Certification, keep current,

# YOUR AMS HOME SCREEN

# DEFAULTS TO ABOUT ME

- Your individual links banner
  - Shows the links that you can access using your ID# log in
  - REVIEW THE INFORMATION SHOWN AND UPDATE ALL INACCURACIES BY CLICKING ON THE PENCIL ICON TO ACCESS THE EDIT SCREEN.
     REMEMBER TO CLICK ON "SAVE" WHEN YOU HAVE COMPLETED YOUR EDITS

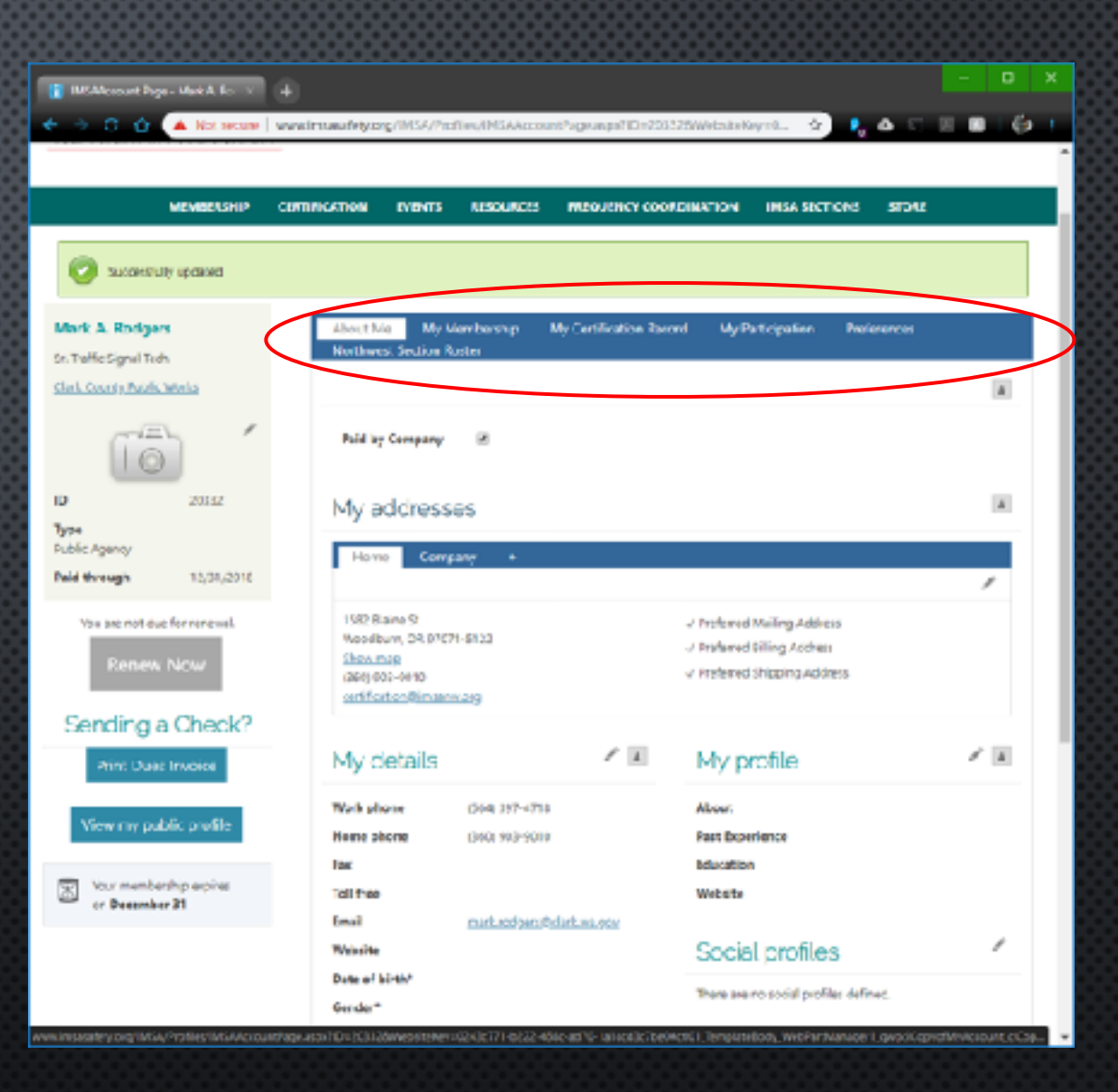

### MY MEMBERSHIP LINK

- PROVIDES A BRIEF DESCRIPTION OF THE TYPE OF MEMBERSHIP THAT YOU CURRENTLY HOLD WITH IMSA.
- SHOWS WHEN THE CURRENT MEMBERSHIP
   WILL EXPIRE

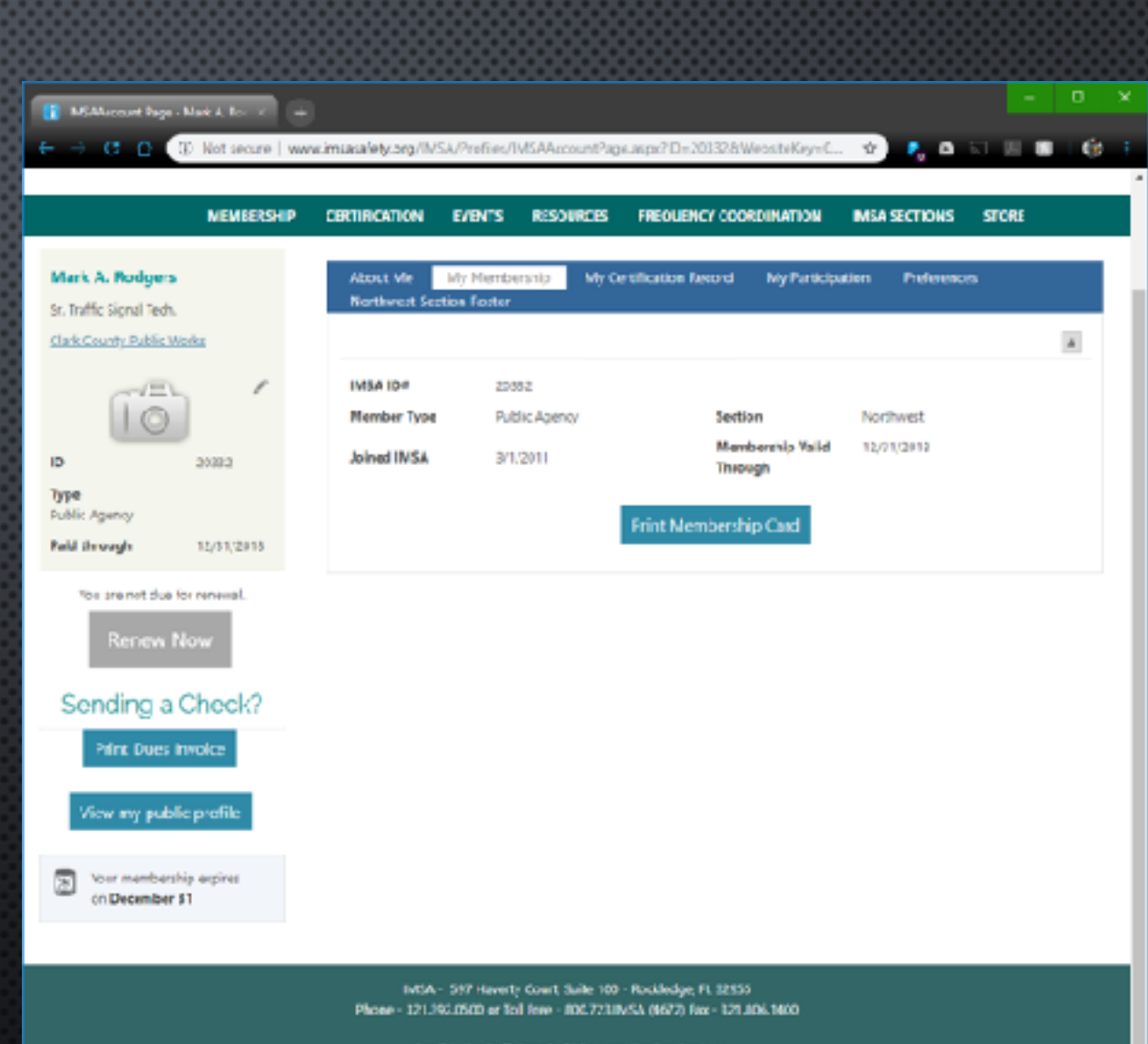

Email MSA Staff, Issard of Directors Section Contacts.

5 2017 IMSA

## MY CERTIFICATION RECORD

- VIEW THE STATUS OF EXISTING CERTIFICATIONS
- ADD TO YOUR CONTINUING EDUCATION CREDITS LOG
- CLICK THE BOX TO PERMIT YOUR EMPLOYER • TO SEE YOUR CERTIFICATION RECORDS

| e assign a                                | About Ne Wy                                                                    | Mensenhip M            | / Certification Record Wy Participation      | Preferences         |
|-------------------------------------------|--------------------------------------------------------------------------------|------------------------|----------------------------------------------|---------------------|
| fic signal liedh                          | Northwest Section                                                              | Ratier                 |                                              |                     |
| County Public Works                       |                                                                                |                        |                                              | A                   |
| N312                                      | I give my permise<br>to chase my IMSA<br>Cettification roco<br>with my employe | ion ⊒<br>L<br>eds<br>f |                                              |                     |
| k Agency                                  | Certificatio                                                                   | ns                     |                                              |                     |
| vos are not due for renenal.              |                                                                                |                        |                                              | Export +            |
| Renew Now                                 | Effective Date                                                                 | Explication Date       | Description                                  | <u>Celt miniles</u> |
|                                           | 9/16/2015                                                                      | 9/16/2018              | Traffic Signal inspector Level I - Initial   | 51.20382            |
| ending a Check?                           | 5/5/2015                                                                       | 5/5/7018               | Reneval Toffic Signal II (Senth - Initial    | 8R10216             |
| Print Due: Invoice                        | 5/5/0015                                                                       | 5/5/2014               | Reneval Traffic Signal III (Field) - Initial | CE,20103            |
|                                           | 2/15/2909                                                                      | 2/25/3046              | Reneval Traffic Signal II (*ield)            | 8610210             |
| View my public profile                    | 3/22/1999                                                                      | 3/82/1995              | Traffic Signal I reench Techt                | 8816216             |
|                                           | 3/22/1999                                                                      | 3/92/1995              | Treffic Signal 1 (Field Tech)                | RF10216/C1545       |
| Your membership expires<br>on December 31 | 4/04/1908                                                                      | 4/24/1996              | Traffic Signal                               | AA10216/C1390       |
|                                           | 4/6/1993                                                                       | 4/5/1983               | Traffic Signal                               | A410216             |
|                                           | 11/24/2008                                                                     |                        | Traffic Signal II (Reich - Initial           | QE.20181            |

1D Тура Public Puld

8

# ADD CONTINUING ED

- CLICK ON THE + SYMBOL
- FILL IN THE REQUIRED BOXES (\*)
- FILL IN OTHER BOXES THAT APPLY
- CLICK "SAVE & CLOSE" WHEN COMPLETED
- TRAINING DOES NOT APPEAR IN YOUR CONTINUING EDUCATION CREDITS RECORD UNTIL IT HAS BEEN REVIEWED BY IMSA STAFF

|                |                                                |                                                                                                    |                                                | - 0 ×               |
|----------------|------------------------------------------------|----------------------------------------------------------------------------------------------------|------------------------------------------------|---------------------|
| 6              | O D Not secure   www.insi                      | wafety.org/INSA/Profiles/IMSA.Account                                                                     | Page_sspx?ID=203328Webstelkey=0                |                     |
|                | You are not due for renewal.                   |                                                                                                    |                                                | Fepart +            |
| Renew Now      |                                                | Effective Date Expiration Date                                                                            | Description                                    | Cert rumber         |
|                |                                                | 9)16/2015 9/16/2018                                                                                       | Trafic Signal Inspector Level I - Inital       | 51,20132            |
|                | Add                                            |                                                                                                    |                                                | 0 = ×               |
| - Date Entered |                                                | Title                                                                                                    | Date of Completion                             | 8                   |
| C              | Specialty                                      | Speakar Name                                                                                              | Program                                        |                     |
| -              | (none)                                         |                                                                                                    |                                                |                     |
|                | Fm the<br>Moderator/Speaker<br>() Yes<br>() No | •Speaker Contact In/o                                                                                     | Renewing<br>Certification New<br>© Yes<br>® No |                     |
|                |                                                | Document Uphond                                                                                           | led                                            |                     |
|                | Penled                                         | <ul> <li>Allowed file formats are R<br/>XLSX, JPS, RNC, GF</li> <li>The maximum file size allo</li> </ul> | DF, DCC, DOCX, KLS.                            |                     |
|                | Notae                                          | Approval Date                                                                                             | Crodit Hourr                                   | - 1                 |
|                |                                                |                                                                                                    |                                                | Save & Close Cancel |
|                |                                                | Cellular and signs<br>Modern and<br>Configuration and<br>and Security Markings                            |                                                |                     |
|                |                                                | Configuring                                                                                               |                                                |                     |

### MY PARTICIPATION

- Show current billing information and open invoices
- SHOWS IMSA INFORMATION SOURCES AND FORUMS THAT YOU HAVE LINKED TO
- SHOWS COMMITTEES THAT YOU HAVE
   VOLUNTEERED TO PARTICIPATE IN

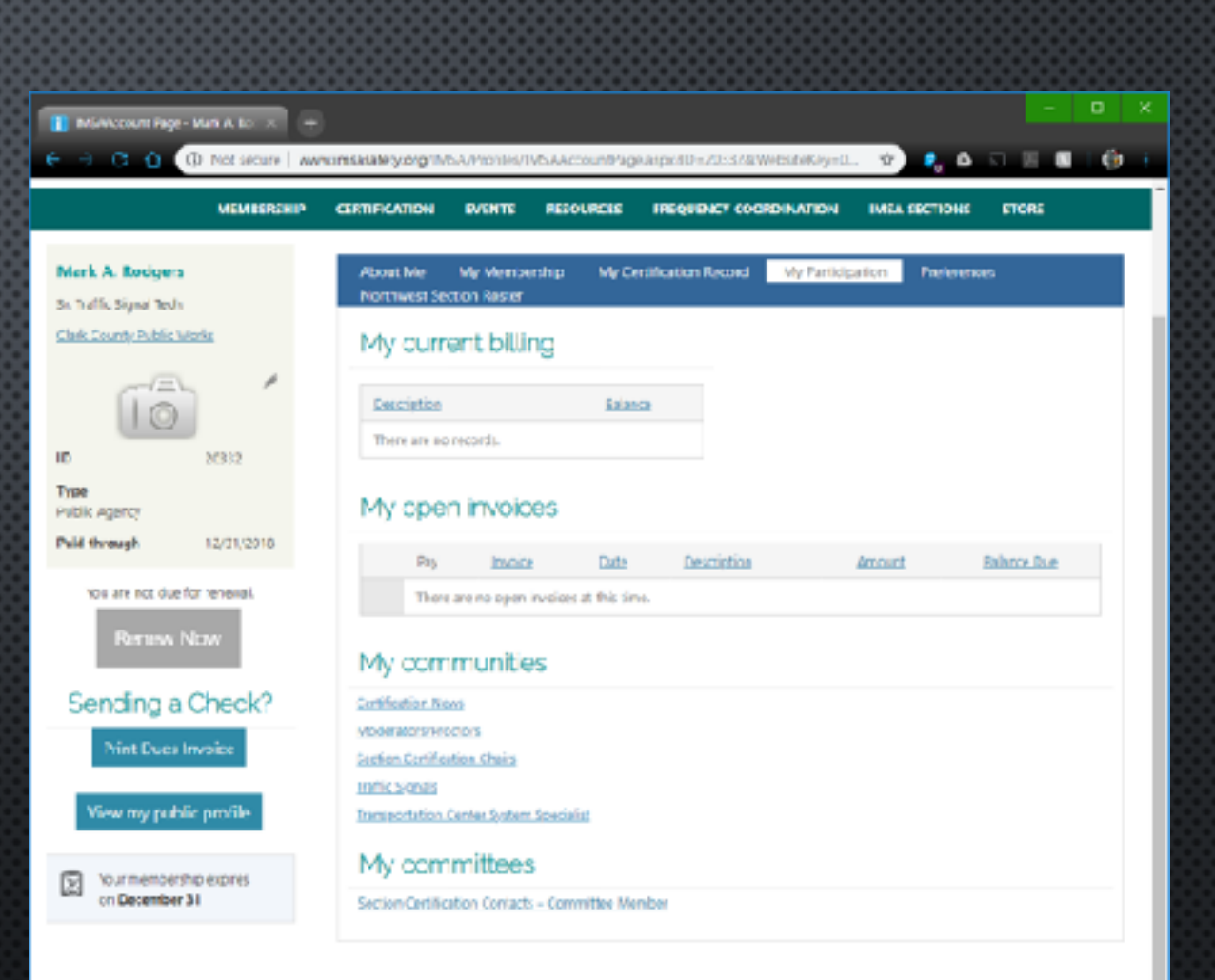

IMSA - \$177 Farrety Court, Suite 110 - Residesge, FL 32555 Shone - 321.392.0540 or Toll Inse - 800.721 JMSA (4671) Fax - 321.3461400

Email INSA Staff, Joard of Ofjectory, SectoryContacts

20171054

### PREFERENCES

CHANGE YOUR PASSWORD

CHANGE / UPDATE YOUR
 COMMUNICATION & PRIVACY SETTINGS

👔 MiMeanet Page - HekA Ka 🗶 🕂 € 3 C D 0 Not secure | www.msasilet.org.micarmeties.Micarcountrage.sspirity=205328.MetesteRet=0... 🔒 🗛 🗉 🗏 🔳 👘 🔅 21 MEMORITISHIP CUTTERCATION FREQUENCY COMIDINATION MSA SICTIONS STORE EVENTS NESO JINCES Mark A. Rodgers About Me My Membership My Certification Record My Participation Preferences Northwest Section Poster St. Wallic Signal Tech. Clark County Public Works Change your password -/#1. Current username is 10812 Change password R. 20832 Communication & Privacy Settings A Type Nublic Agency Option from  $\Box$ 12/31/2018 Paid through are metional emails Exclude me from the You are not due for several public directory tenew Now yire ny pernisire 🛛 te share my certification records Sending a Check? with my employer E Your membership applies on December 31 Cancel INSA - 597 Haveny Cowt, Suite 100 - Rockledge, FL 12905 Fibere - 321352.0100 or Tell Free - 800.723.IV/EA (4612) Fax - 321.804.1440

### TARP – THE NEW WAY

- Do not send TARP forms to IMSA
- Use AMS to enter your continuing Education (TARP) information
- SEE YOUR INFORMATION ONLINE SHORTLY AFTERWARD IT COULD TAKE A FEW DAYS BEFORE YOU ENTRIES SHOW UP. PLEASE BE PATIENT.
- 960 MINUTES OF CONTINUING EDUCATION TIME ARE NEEDED FOR CERTIFICATION RENEWAL
  - FORMERLY 64 TARP POINTS WERE NEEDED FOR RENEWAL (960 MINUTES = 16 HOURS = 64 TARP)